# Utiliser le numérique pour pratiquer l'oral et préparer au Grand oral

## 1. <u>Remise d'un enregistrement audio élève sur mon-oral.net</u>

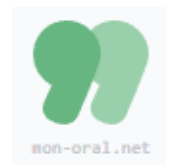

Lien vers la plateforme : <u>https://www.mon-oral.net/</u>

Seul le professeur doit se créer un compte sur la plateforme, les élèves n'ont pas à créer de compte ni à fournir une adresse de courriel. Cela permet de respecter le RGPD

| Côté Professeur                            |                                                   |                   |   |
|--------------------------------------------|---------------------------------------------------|-------------------|---|
| 1.1 Créer un compte sur mon-               | -oral.net                                         |                   |   |
|                                            |                                                   | INSCRIPTION       |   |
| Enseignants : se connecter créer un compte |                                                   | Prénom            |   |
|                                            |                                                   | Nom               |   |
|                                            | ENSEIGNANT                                        | Établissement     |   |
|                                            |                                                   | Matière enseignée |   |
| 1.2 Créer une activité                     |                                                   |                   |   |
| ACTIVITÉS +                                | Donnez un titre et<br>éventuellement des consigne | es.               | ~ |
|                                            |                                                   |                   |   |

L'activité créée apparaît sur la page d'accueil

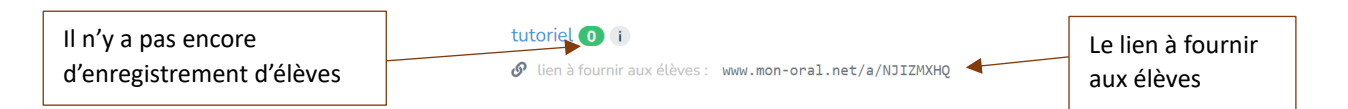

## 1.3 Fournir le lien aux élèves

Le lien généré par mon-oral.net doit être fourni aux élèves par votre procédure habituelle : Pronote, Moodle, etc.

## 1.4 Accéder aux enregistrements des élèves

#### Une fois que les élèves auront fait des enregistrements, ils apparaîtront sur votre console

| Entraînement au C                | Grand oral - avril 2023 💶                                                                       | 15 enregistrements sont déposés |                                            |
|----------------------------------|-------------------------------------------------------------------------------------------------|---------------------------------|--------------------------------------------|
| Pour écouter les enregistrements | <ul> <li>▲ evar ▲ 25-86-2823</li> <li>▶ 0:00/207</li> <li>■ Inpriser ce compte-rendu</li> </ul> | • : ±                           | Pour les télécharger                       |
|                                  | <ul> <li>▲ hura          27 e4-3233     </li> <li>▶ 0001/2:31 </li> </ul>                       | • : ± / •                       | Pour faire et transmettre des commentaires |

Arnaud Pellissier – 2024-2025 – Sciences économiques et sociales <u>arnaud.pellissier@ac-orleans-tours.fr</u> Côté Élèves

#### 1.5 Suivre le lien www.mon-oral.net/a/NJIZMXHQ

#### 1.6 Rentrer un identifiant

Mettre les 4 premières lettres de votre prénom

| C | hoisir un identifiant <sup>*</sup><br>tre 4 et 6 lettres/chiffres |  |
|---|-------------------------------------------------------------------|--|
|   | Arna                                                              |  |

#### 1.7 Suivez le conseil affiché à l'écran :

« avant de faire un enregistrement de plusieurs minutes, faites un enregistrement de quelques secondes pour vérifier que votre microphone et vos haut-parleurs fonctionnent correctement. »

#### **1.8. Cliquer sur le bouton « micro » pour vous enregistrer.**

Arrêter l'enregistrement en cliquant à nouveau sur le bouton qui a changé de forme (rectangle noir)

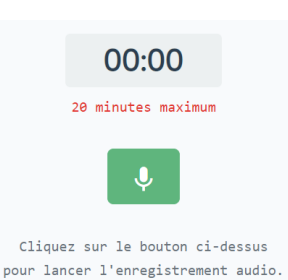

#### 1.9 Une fois l'enregistrement réalisé

Il est possible de s'écouter et de refaire l'enregistrement au besoin.

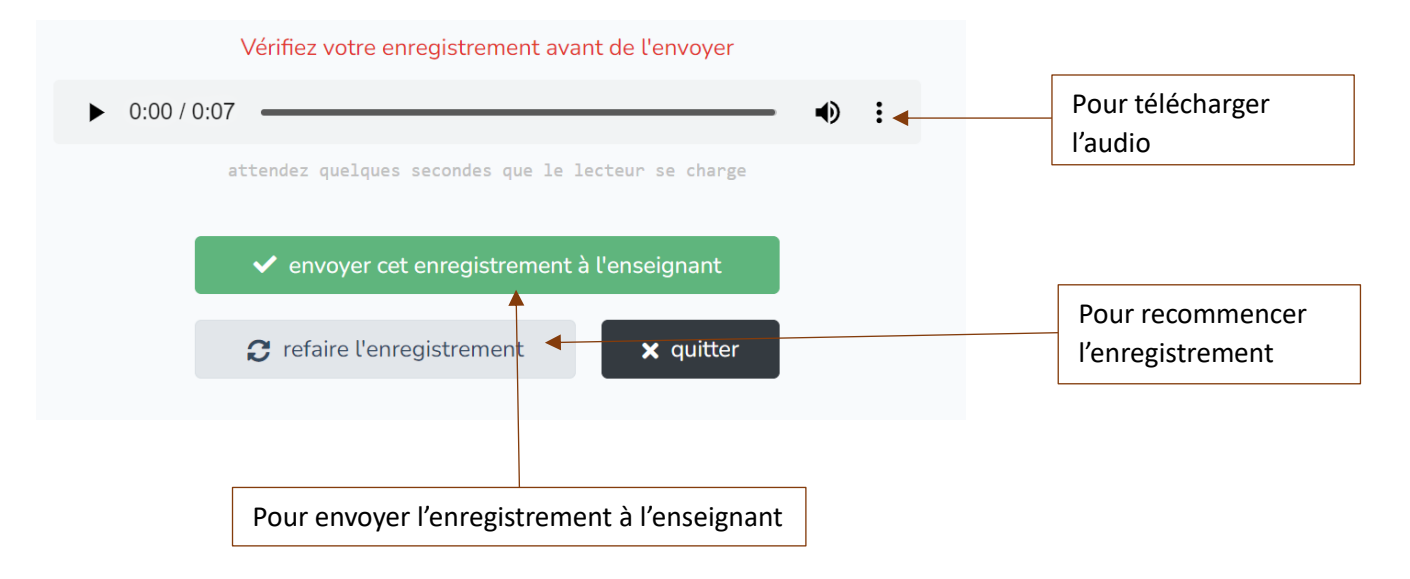

## 2. <u>Travailler l'oral avec Éléa</u>

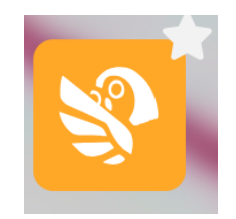

Enregistrement audio Créez un enregistrement audio

Audio Recorder

**t** 

Devoir

## 2.1 Remettre un devoir oral enregistré par l'élève

L'activité H5P permet d'avoir accès à un enregistreur audio.

L'élève peut ainsi s'enregistrer, se réécouter, recommencer, puis obtenir un fichier audio de son enregistrement. Il peut alors le déposer comme un devoir.

## 2.2 Enregistrer directement l'oral dans l'activité devoir

L'activité **Devoir** permet à l'élève d'enregistrer son oral pour le remettre à l'enseignant pour évaluation. Lors du paramétrage de l'activité à l'item **Types de remise**, choisir **Texte en ligne.** 

Ne pas activer la fonction nombre maximal de mot.

### Types de remise

Types de remise

| 🗆 Remises de fichiers 🝞 | 🗹 Texte en ligne 😯 |
|-------------------------|--------------------|
|                         |                    |

Dans le Réglage de la remise des travaux, ne pas hésiter à laisser les tentatives illimitées aux élèves afin qu'il puisse recommencer tant qu'ils ne sont pas satisfaits de leur prestation.

Il est nécessaire de faire une démonstration aux élèves pour leur expliquer comment ils pourront s'enregistrer et remettre leur travail. Ils doivent commencer par *Ajouter un travail*.

Ils ne devront pas écrire un texte dans le cadre prévu, mais activer l'enregistrement audio ou vidéo.

| Paragraph                      | ne 🕶 🖪             |                                           |
|--------------------------------|--------------------|-------------------------------------------|
| <ul> <li>♦ <u>U</u></li> </ul> | S X <sub>2</sub> X | E A V V T TI Inserer l'enregistrement auc |
| Police 🔹                       | Taille police 🔻    |                                           |
|                                |                    |                                           |

Les élèves devront Démarrer l'enregistrement, l'arrêter, l'insérer puis donner leur nom à l'enregistrement.

| Démarrer l'enregistrement Arrêter l'enregistrement (04:49)                                         | Insérer l'en              | registi | ement           | t              |                |            |   |         |   |          |
|----------------------------------------------------------------------------------------------------|---------------------------|---------|-----------------|----------------|----------------|------------|---|---------|---|----------|
| e-education.recia.fr indique<br>Libellé de l'annotation<br>Enregistrement Prénom Nom<br>OK Annuler |                           |         |                 |                |                |            |   |         |   |          |
| Le document est inséré sous la forme d'un lien.                                                    |                           | U       | <u>c</u>        | X <sub>2</sub> | X <sup>2</sup> | E          | Ξ | Ξ       |   | Þ        |
|                                                                                                    | Police                    | *       | ▼ Taille police |                | -              | $\diamond$ | H | A<br>4B | đ | <u>T</u> |
| L'élève n'a plus qu'a l'enregistrer                                                                | Enregistrement Prénom Nom |         |                 |                |                |            |   |         |   |          |
| Il pourra s'il le souhaite faire des modifications.                                                | I                         |         |                 |                |                |            |   |         |   |          |
| Modifier le travail Supprimer travail remis                                                        |                           |         |                 |                |                |            |   |         |   |          |

En cliquant sur l'activité, l'enseignant aura accès à tous les travaux remis, qu'il pourra écouter et évaluer.

Consulter tous les travaux remis

Évaluer

## 3. Utiliser l'application Pearltrees depuis son smartphone pour s'enregistrer ou se filmer

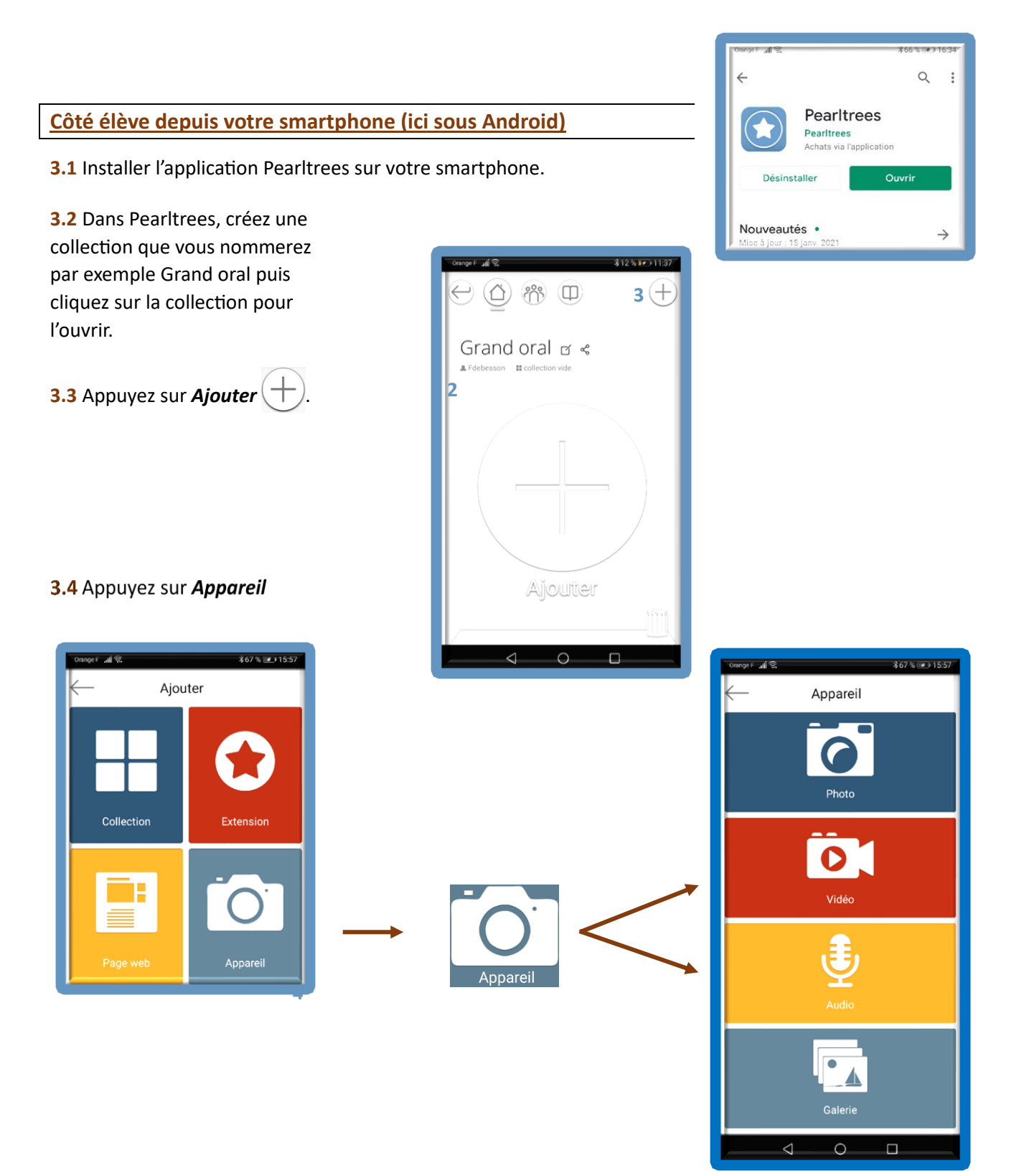

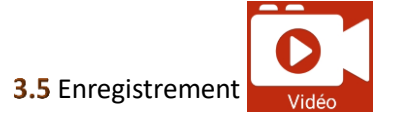

Lancez l'enregistrement puis lorsque vous avez terminé, arrêtez-le

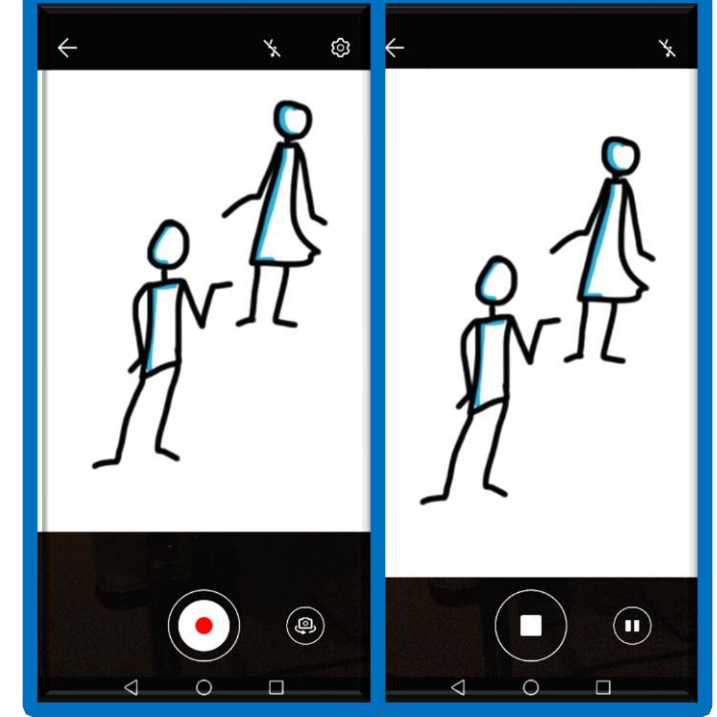

Validez votre enregistrement afin d'ajouter la perle (le fichier vidéo) dans votre collection Grand oral.

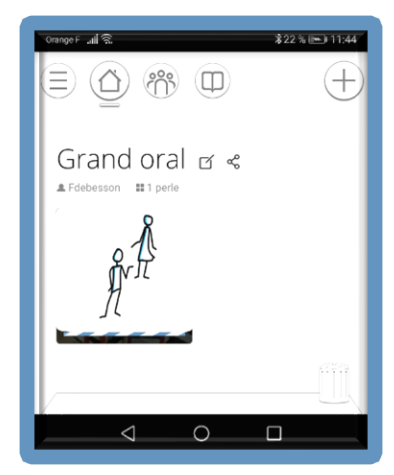

- Appuyez sur le fichier vidéo puis sur *Éditer* ; sélectionnez *Titre* puis nommez votre fichier.
- Vous pouvez également ajouter un commentaire.

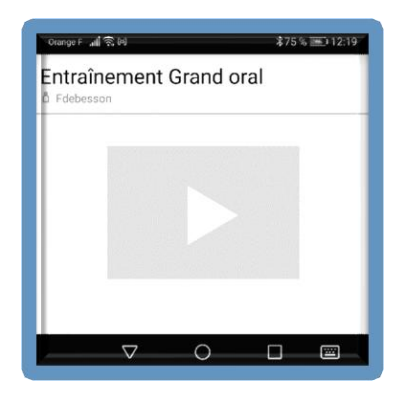

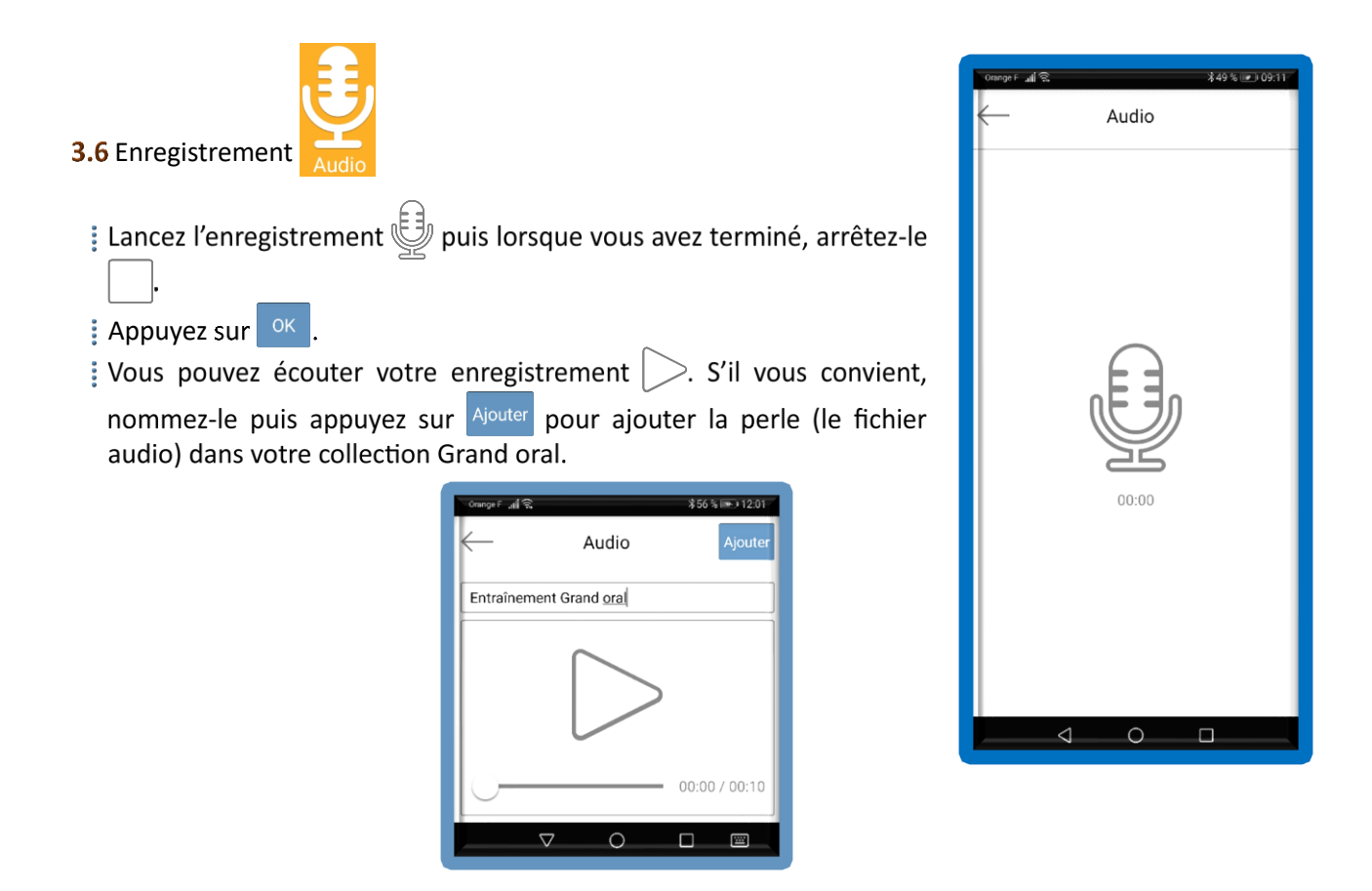

**3.7** Pour mettre votre enregistrement à disposition de votre professeur ou de vos professeurs de spécialité, appuyez sur le fichier audio ou vidéo puis sur *Partager* 

Choisissez Annuaire puis sélectionnez l'annuaire Professeurs.

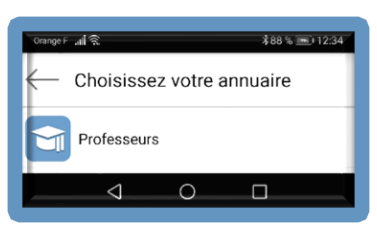

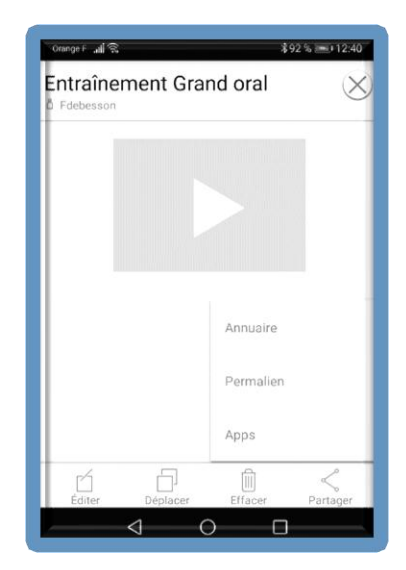

Sélectionnez le nom du professeur destinataire de votre perle puis appuyez sur Envoyer

# Côté enseignant (ici sur PC)

**3.7.** Ouvrez Pearltrees pour vérifier qu'un élève (ou plusieurs) a partagé avec vous son enregistrement.

**3.8** Dans la barre d'outils située en haut et à gauche de la fenêtre, cliquez sur *Mon réseau* puis sur la perle déposée par un élève.

**3.9** Vous pouvez écouter ou regarder le fichier dans Pearltrees ou bien le télécharger 🔄.

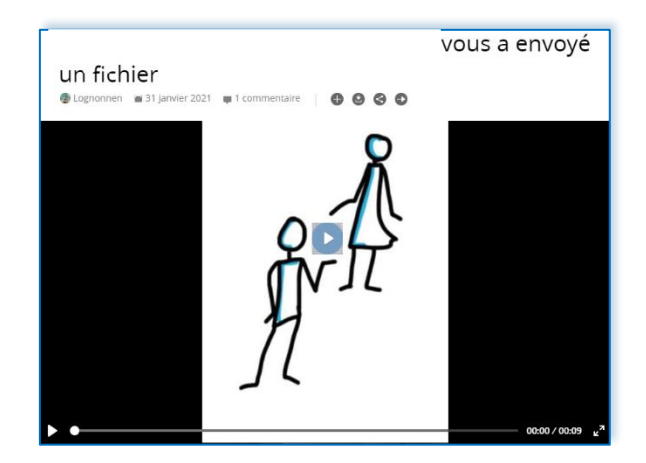

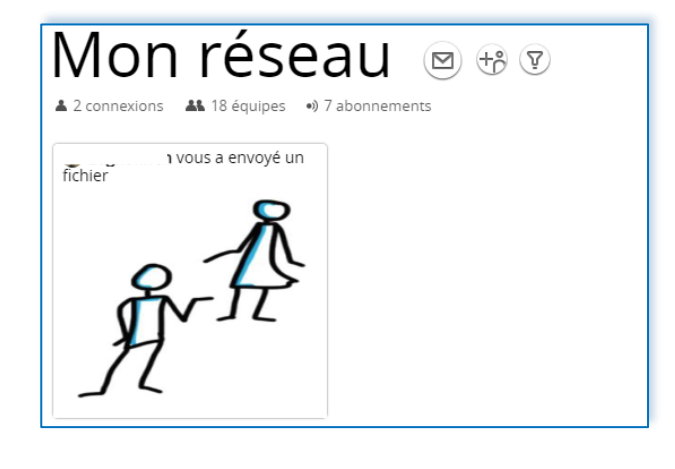

Mon réseau

- **3.10** Sauvegarder les enregistrements des élèves dans une collection de votre espace.
  - E Commencez par filtrer les perles de vos élèves. Pour cela cliquez sur Filtrer 🖤.
  - Cliquez sur *Filtrer par annuaire* enregistrements de vos élèves s'affichent.

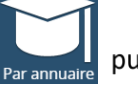

puis sélectionnez le classe ou le groupe. Seuls les

Cliquez sur la première perle en maintenant le bouton gauche de la souris enfoncé afin de créer une pile de perles puis, tout en maintenant le bouton gauche de la souris enfoncé, déplacez-la à droite de la barre d'outils située en bas et à gauche de l'écran. Relâchez le bouton de la souris.

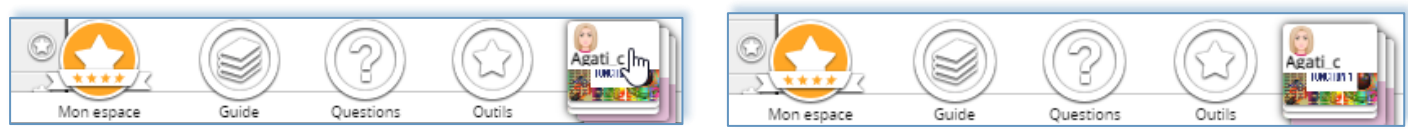

Dans la barre d'outils située en haut et à gauche de la fenêtre, cliquez sur *Mes collections* puis glissez-posez la perle qui se trouve dans la barre d'outils du bas dans votre collection dédiée au Grand oral.

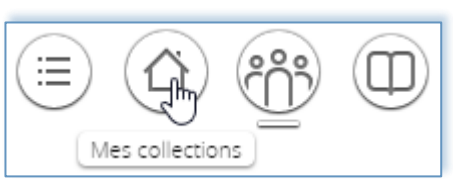